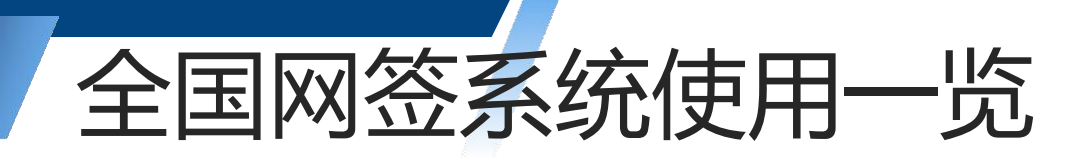

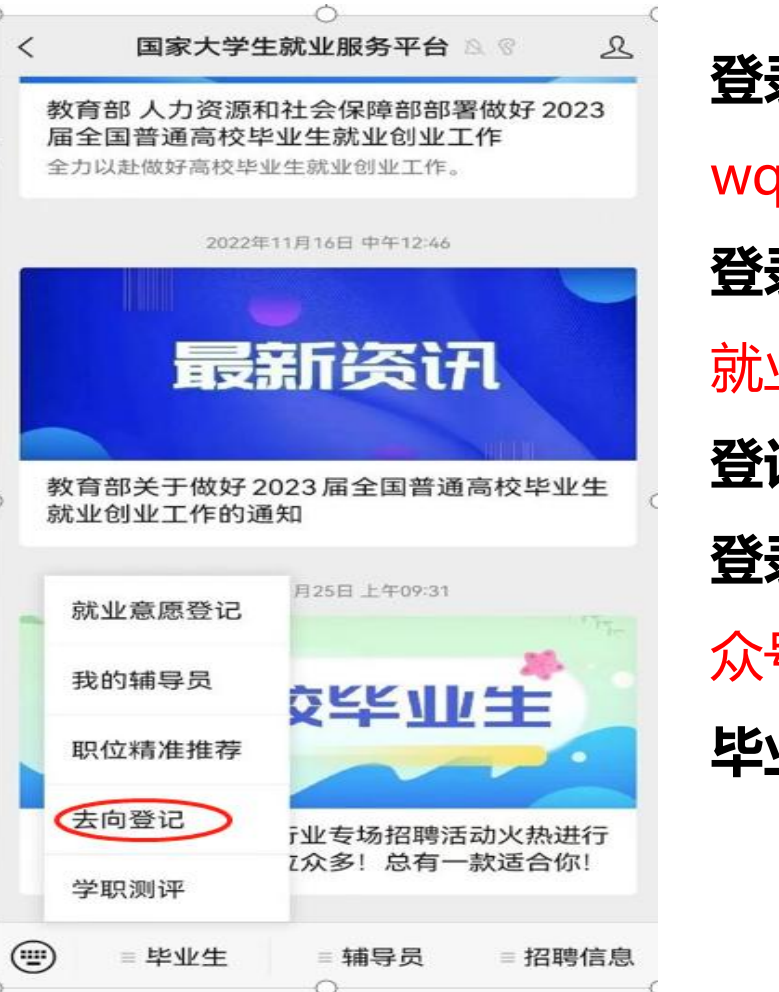

登录方式一: 网签平台网址: wq.ncss.cn或dj.ncss.cn 登录方式二:关注绑定"国家大学生 就业服务平台"公众号,点击"去向 登记"直接登录。 **登录方式三**:关注"NCU就业在线"公 众号, 点击"大学生"自动跳转至"全国 毕业生毕业去向登记系统"。

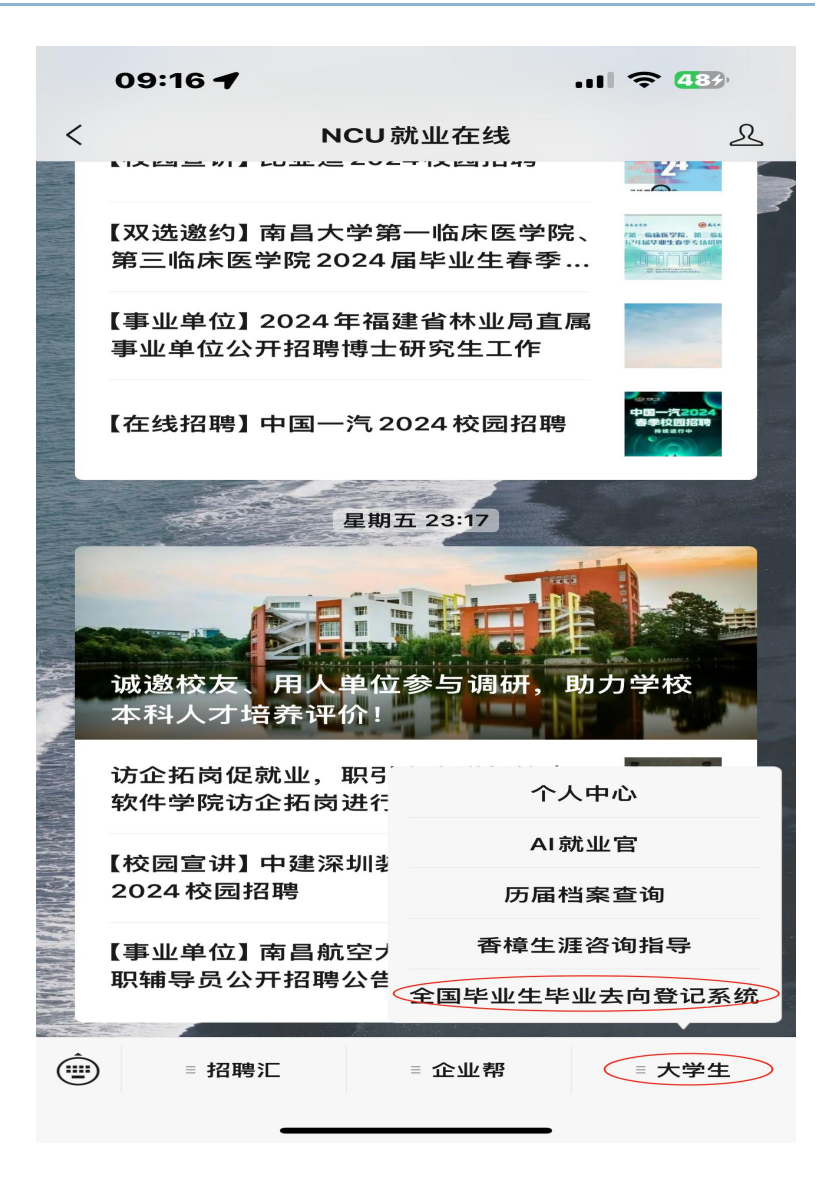

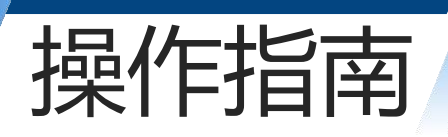

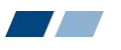

| 高台大学就业信息网                                                                                                    |                                                                                       |
|----------------------------------------------------------------------------------------------------|---------------------------------------------------------------------------------------|
| 江西就业       人才公告       招聘信息       就业指导       就业咨询       下載中心         ● 网站首页 > 文章列表 <th>操作流程:<br/>1. 具体操作指南请登录"南昌<br/>大学就业信息网"下载中心<br/>下载<br/>http://jy.ncu.edu.cn:808<br/>6/index</th> | 操作流程:<br>1. 具体操作指南请登录"南昌<br>大学就业信息网"下载中心<br>下载<br>http://jy.ncu.edu.cn:808<br>6/index |
| <ul> <li>· 南昌大学2023庙毕业生生源信息及就业老师联系方式</li> <li>· 南昌大学2022届毕业生生源信息及就业老师联系方式</li> <li>· 南昌大学2021届毕业生人数统计表</li> </ul>                                                                     |                                                                                       |
| • 云就业视频招聘会企业端操作流程                                                                                                    |                                                                                       |

## 审核就业数据注意事项——线下签约(学生发起的签约)

## 辛苦各位就业老师对于毕业生网签申请一定加强审核,第一次审核时请注意企 业状态是否是正常(绿色)的,单位状态为注销、未查询到单位情况的请退回让 学生核实后再提交

| 单位信息                         | 学生信息                     |                         | 0           |
|------------------------------|--------------------------|-------------------------|-------------|
| 单位名称: 江西省交通投资集团有限责任公司        | 姓名: 侯燕辉                  | (✓) 协议审核(院系) 2 协议审核(学校) | 3) 签约审核(院)  |
| 单位状态: 存续(在营、开业、在册)           | 性别: 女                    | 审核通过 退回修改 ◎ 审核不通过       |             |
| 统一社会信用代码: 913600007055116528 | 身份证号: 360428199803252027 |                         |             |
| 单位行业:交通运输、仓储和邮政业             | 民族: 汉族                   | 单位状态:未查询到该单位,请再次核实单位名称  |             |
| 单位性质: 国有企业                   | 政治面貌: 共青团员               | ,                       |             |
| 通讯地址: 江西省南昌市                 | 出生日期: 19980325           | 协议信息                    |             |
| 详细地址: 江西省南昌市西湖区朝阳州中路367号     | 院校所在省份: 江西省              |                         |             |
| 单位联系人: 洪钰琪                   | 毕业院校: (10403) 南昌大学       | 协议编号:签约信息生效后生成          | 职位类别:教学人员   |
| 单位联系人固话: 0791-86243682       | 院系:法学院                   | 签约类型:线下签约               | 岗位名称:电气工程教师 |
| 单位联系人手机: 19979120682         | 学历:硕士                    | 签约状态:就业协议审核中(等待学校审核)    | 试用期:12      |
| 前位联系 J 邮箱・ivitrlznの106 com   | 专业· (030100) 注学          |                         |             |

审核就业数据注意事项——线下签约(学生发起的签约)

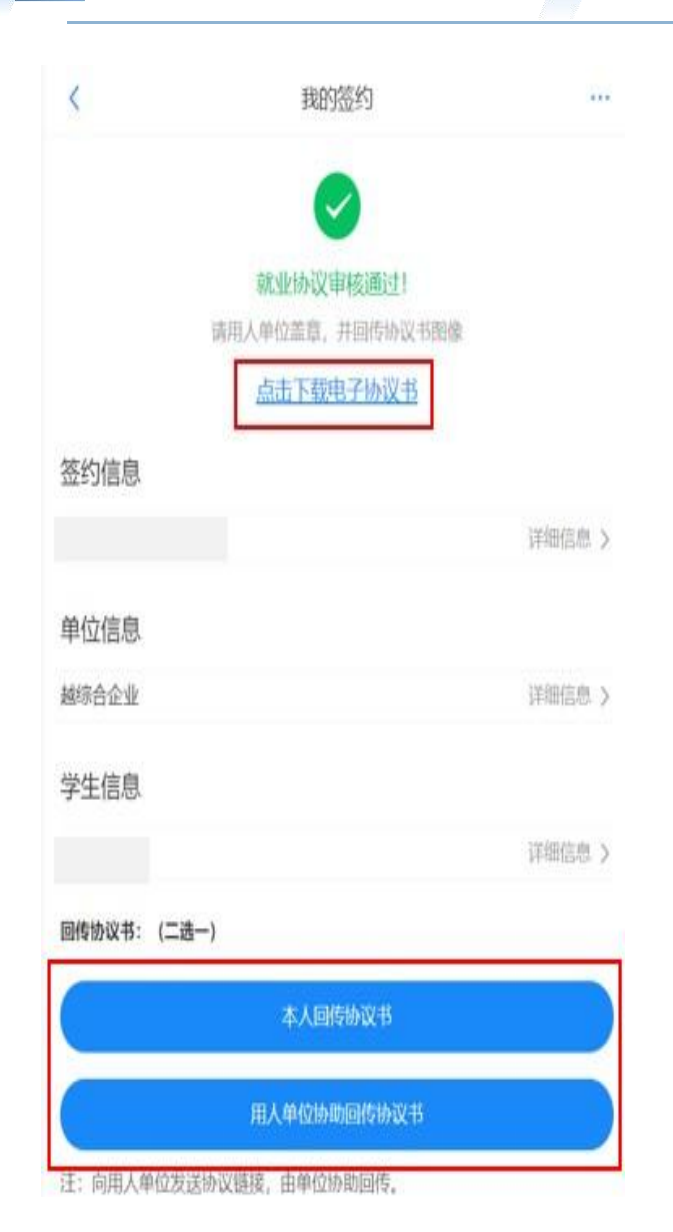

- 电子协议书"下载并 打印就业协议书;
- · 联系用人单位盖章、学 院盖章、学校盖章;

▶ 毕业生回传协议书:

• 毕业生点击"点击下载

 毕业生点击"本人回传 协议书"回传用人单 位盖章和学院及学校盖 章的就业协议书完整、 清晰图像。

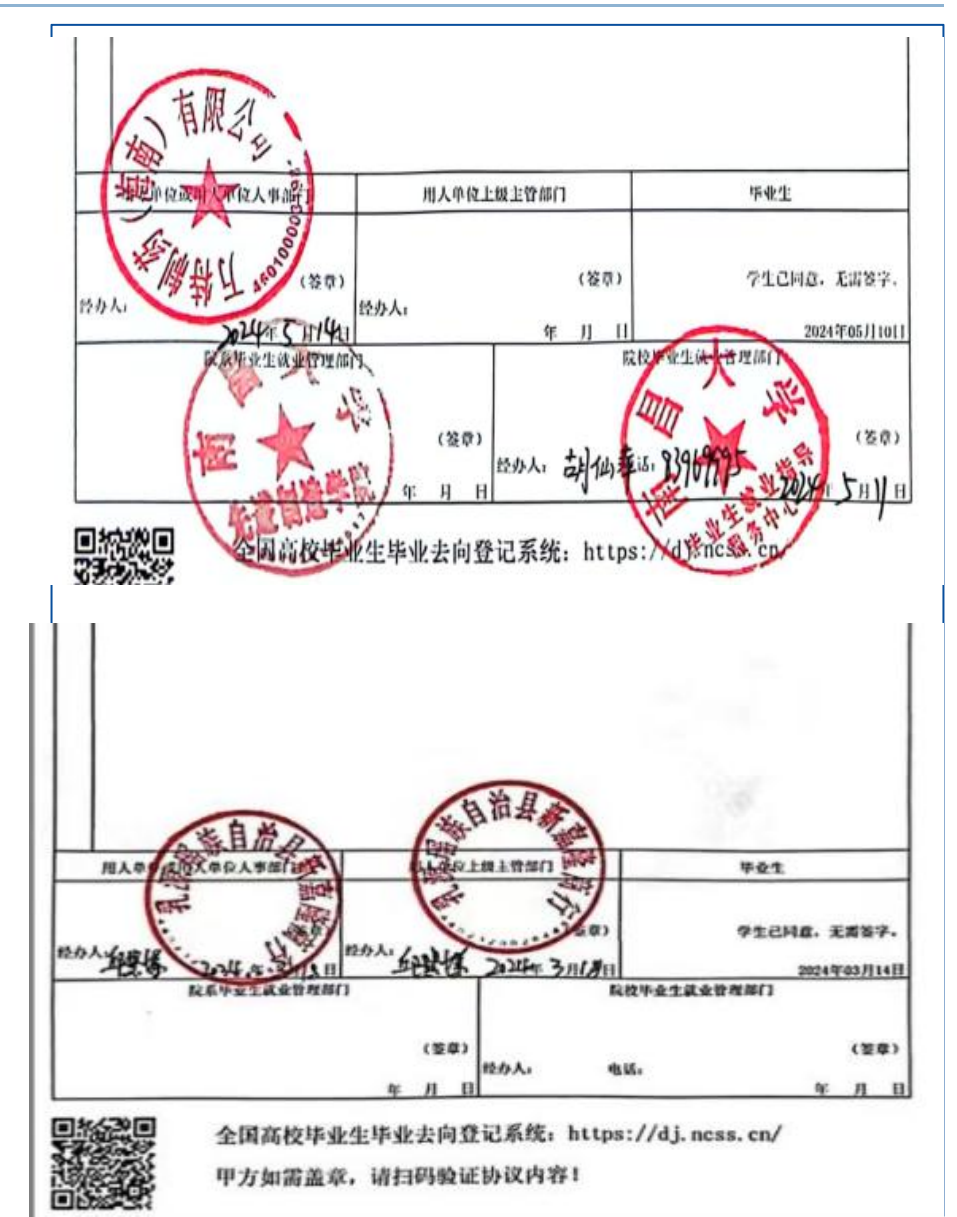

审核就业数据注意事项——线上签约(单位发起的签约)

| 单位信息                         | 学生信息                     |  |  |  |
|------------------------------|--------------------------|--|--|--|
| 单位名称: 江西省交通投资集团有限责任公司        | 姓名:侯燕辉                   |  |  |  |
| 单位状态、存续(在营、开业、在册)            | 性别: 女                    |  |  |  |
| 统一社会信用代码: 913600007055116528 | 身份证号: 360428199803252027 |  |  |  |
| 单位行业:交通运输、仓储和邮政业             | 民族: 汉族                   |  |  |  |
| 单位性质: 国有企业                   | 政治面貌: 共青团员               |  |  |  |
| 通讯地址: 江西省南昌市                 | 出生日期: 19980325           |  |  |  |
| 详细地址: 江西省南昌市西湖区朝阳州中路367号     | 院校所在省份: 江西省              |  |  |  |
| 单位联系人:洪钰琪                    | 毕业院校: (10403) 南昌大学       |  |  |  |
| 单位联系人固话: 0791-86243682       | 院系:法学院                   |  |  |  |
| 单位联系人手机: 19979120682         | 学历:硕士                    |  |  |  |
| 单位形式人邮箱・ivitriznの126.com     | <b>去小</b> : (030100) 注受  |  |  |  |

| 1122 14 |                                        |
|---------|----------------------------------------|
| 审核通过    | 审核不通过                                  |
| 单位状态    | : 存续 ( 在营、开业、在册 )                      |
| 协议信息    | 3                                      |
| 协议编号    | · 签约信息生效后生成                            |
| 签约类型    | : 线上签约                                 |
| 签约状态    | :学生已同意签约(等待学校审核)                       |
| 应约有效    | 期:12天                                  |
| 应约截止    | 时间:2024-05-01 00:00:00                 |
| 报到期限    | : 2024_7                               |
| 报到地点    | :上海市浦东新区民生路1188号                       |
| 实际工作    | 地点:上海市浦东新区民生路1188号19楼                  |
|         |                                        |
| 补充协议    | 内容:1、录用职位方向 : 软件开发 2、年度薪资(税前):年收入 24 7 |

单位状态为"红色",经学生与单位确认无误也可审核通过

学生已接收单位的邀约,学院老师审核时不可无故审核不通过

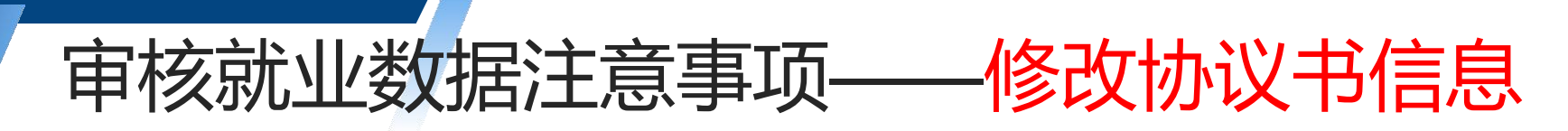

NANCHA

机构设

一、线上签约:只需单位或学生发起解约
后,点击审核通过,修改相关信息后重新
发起三方签约。

二、线下签约:在下载中心"下载《南昌
大学协议书更正表》,学生填写基本信息、
更正理由,学院盖章后由学生拍照回传到
网签系统,学院点击不通过,即可申请新
的三方协议书。

| 7<br>NG L | 大 <b>学</b><br>JNIVERSITY | 就业信                                                                                                    | 恴网                |          |          |      |                  |                  |
|-----------|--------------------------|----------------------------------------------------------------------------------------------------|-------------------|----------|----------|------|------------------|------------------|
| 1         | 综合快讯                     | 江西就业                                                                                                    | 人才公告              | 招聘信息     | 就业指导     | 就业咨询 | 下载中心             | 办事指南             |
|           |                          | ↑ 网站首页 > ><br>清编入文章际题                                                                                   | 文章列表              |          | ۲.       |      |                  |                  |
|           |                          | • 毕业生就业推荐                                                                                               | 溒                 |          |          |      |                  | 2024-03-26 16:30 |
|           |                          | •南昌大学2024届毕业生生源信息及就业老师联系方式                                                                              |                   |          |          |      | 2023-09-09 19:41 |                  |
|           |                          | <ul> <li>(2023年5月修订版)全国高校毕业生毕业去向登记系统操作指南(用人单位)</li> <li>(2023年5月修订版)全国高校毕业生毕业去向登记系统操作指南(毕业生)</li> </ul> |                   |          |          |      |                  | 2023-06-09 11:01 |
|           |                          |                                                                                                    |                   |          |          |      |                  | 2023-06-09 11:01 |
|           |                          | ・南昌大学毕业生                                                                                                | 协议书更正表            | )        |          |      |                  | 2023-04-28 11:11 |
|           |                          | •江西省2023届福                                                                                              | 高校毕业生资源按3         | 学历及专业在省内 | 高校的主要分布将 | 犬兄   |                  | 2022-11-04 14:32 |
|           |                          | •南昌大学2023)                                                                                              | <b>国毕业生生源信息</b> ) | 及就业老师联系方 | 式        |      |                  | 2022-08-30 16:19 |
|           |                          |                                                                                                    |                   |          |          |      |                  |                  |

## 审核就业数据注意事项——解约

一、线上签约形式解约:由单位或学
生自行发起,经双方同意后,院校两
级审核通过即可。

二、线下签约形式解约:上传"解约
函"解约内容要表明单位同意解除协议,同时要确认单位公章与解约单位
名称一致,公章中心有五角星,院校
两级审核通过即可。

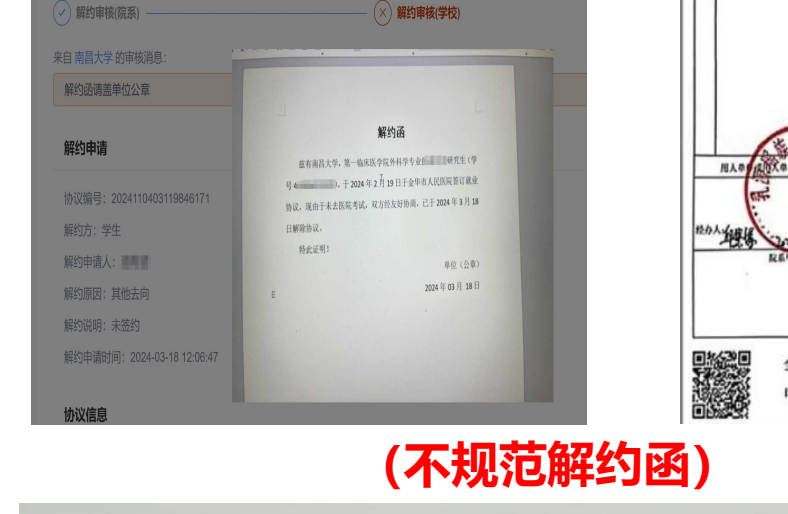

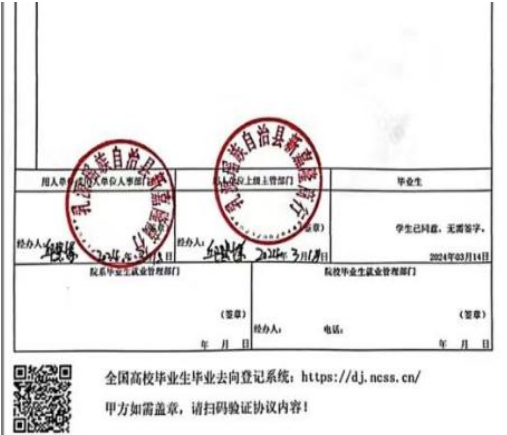

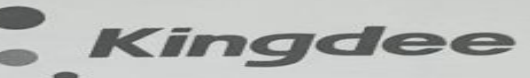

## 关于解除就业协议书的证明

南昌大学:

费校 2024 届毕 (身份证号码: ~ ``. 因个人原因向我司主动提出解除就业协议书,依照就业协议书规定, 经双方协商一致,我司同意解除其就业协议。

特此证明

北京金蝶管理 资源部 2024年5月14日

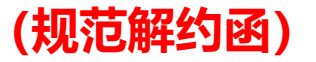